## Submitting a Data Correction Form for CARFAX Vehicle History Reports

Begin by logging into your CARFAX Account at www.carfaxonline.com and clicking on the *Data Correction Form* link.

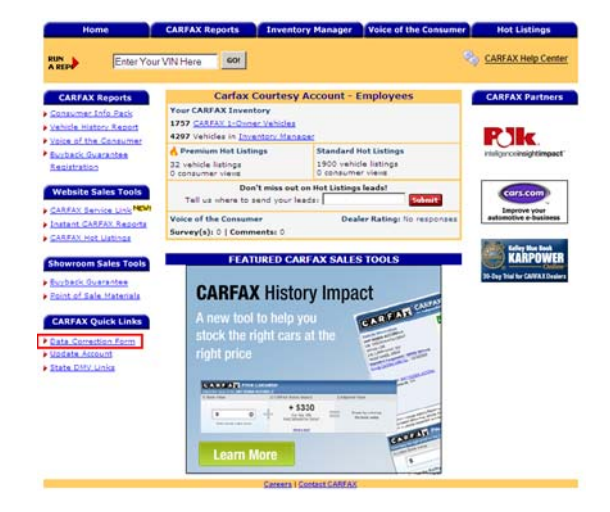

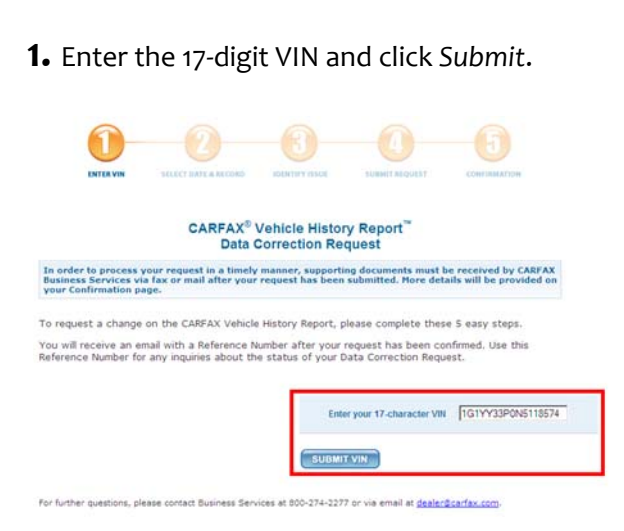

**2.** Enter the date of the record and click *Submit*. Choose the record for CARFAX to research and click *Submit* again.

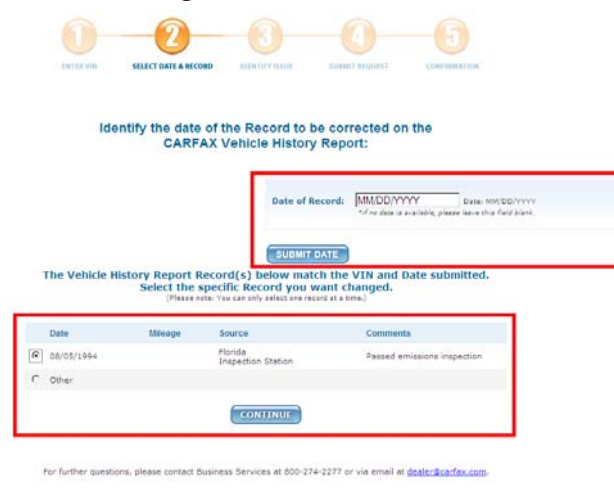

**3.** Enter the requested change, any additional comments, and click *Submit*.

| ENTE                                                                                            | RVIN SELECT DAT                                                           | History Re                | IDENTIFY ISSUE | SUBMIT REQUEST       | lecte   | CONFIRMATION                                                                 |
|-------------------------------------------------------------------------------------------------|---------------------------------------------------------------------------|---------------------------|----------------|----------------------|---------|------------------------------------------------------------------------------|
| Date                                                                                            | Mileage                                                                   | Source                    |                | Comments             |         |                                                                              |
| 08/05/1994                                                                                      |                                                                           | Florida<br>Inspection Sta | tion           | Passed emissions ins | pection |                                                                              |
|                                                                                                 | Ic                                                                        | lentify the 1             | ssue with t    | his Record:          |         |                                                                              |
| Requested Change/Research<br>(required field - 250 character limit<br>226 characters remaining) |                                                                           | Missing od                | ometer read.   | ing                  | × ×     | Examples:<br>The correct<br>odometer reading<br>should be 13,545<br>miles.   |
| A<br>(optional fie<br>984                                                                       | dditional Comments<br>ald - 1000 character limit<br>characters remaining) | Should be                 | 15,000         |                      | 4       | Examples:<br>We have<br>documents that<br>show odometer<br>reading is wrong. |
|                                                                                                 |                                                                           | s                         | UBMIT ISSUE    | )                    |         |                                                                              |

## 4. Confirm your submission.

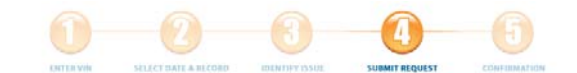

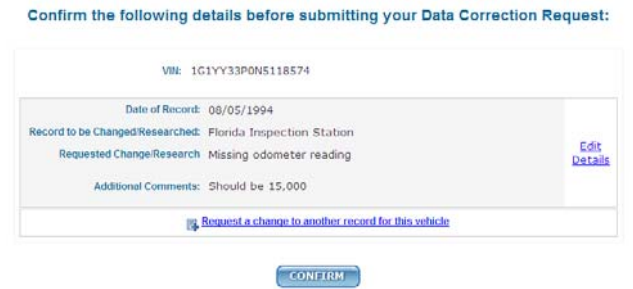

5. Choose your submissions type (Standard or Fast Track), enter your contact information, read and accept the terms and conditions, and click Submit.

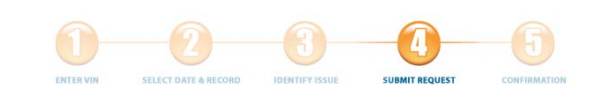

Please select one of the following options for your Data Correction Request(s): . Standard Learn More ... C Fast Track Learn More.

Please provide the following Information:

| -6                                                | Contact Name:*                                                                                                    | First Name Last Name | Contact E-mail Address:* | contact@deale |  |  |  |  |
|---------------------------------------------------|----------------------------------------------------------------------------------------------------|----------------------|--------------------------|---------------|--|--|--|--|
| CONFIRMATION                                      | Job Title:*                                                                                                    |                      | Fax Number:*             |               |  |  |  |  |
|                                                   | Current Odometer Reading:                                                                                                    | (no commas)          | Preferred Phone Number:* |               |  |  |  |  |
| on a                                              | If these details are correct, click on "Submit Request".                                                                                                    |                      |                          |               |  |  |  |  |
| tion e-mail for <mark>a</mark> ny<br>e supporting | By clicking on "Submit Request", I carify that the information 1 am providing to CARFAX is accurate an<br>complete. Any non-personally identifying information 1 submit to CARFAX may be used to amend the ve<br>history relating to the above referenced vehicle Identification Number (VIN). I carify that I have permit<br>use any and all information submitted to CARFAX, and that CARFAX makes the requested chango, C<br>may independently research this data issue; (2) reserves the right to modify it database based on the<br>large research review; and (3) will notify me of the results of its research review. Should the record get re-<br>after research, I understand that it any responsibility to inform the buyer of the reinstatement of this<br>signed 1 and unset to the information gancies of this data compared on the<br>information of the information of the results of its research review. Should the record get re-<br>search is a signed to the its of the research review. Should the record get re-<br>search is a signed to the its of the research review. Should the record get re-<br>search is a signed in the information of the information of the reinstatement of this is<br>signed is a signed to the to be an entrovement generies of this data may review information. The<br>externation is the information is have provided, and I agree to indemnify CARFAX for any damages in<br>result of any such missatements or omissions. |                      |                          |               |  |  |  |  |
|                                                   | I acknowledge that I have read and accept the terms of the Data Correction Request<br>Certification Statement outlined above.                                                                                                    |                      |                          |               |  |  |  |  |
|                                                   | SUBMIT REQUEST                                                                                                    |                      |                          |               |  |  |  |  |

**6.** Review and print your confirmation.

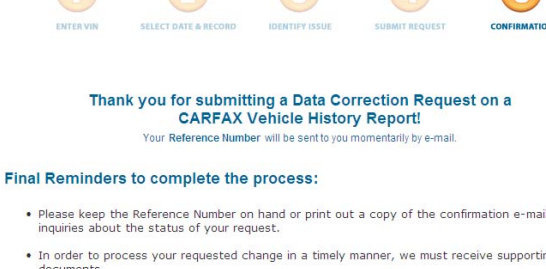

- For a list of potentially required supporting documentation, click here.
- Supporting documents can be faxed to 866-263-1676 or mailed to:
  - CARFAX, Inc. 5860 Trinity Parkway, Suite 600 Centreville, VA 20120 ATTN: Subscriber Research
- You may call CARFAX Business Services at 800-274-2277, 8am 6pm ET, Monday-Friday to check on the status of your request.

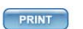

## You will also receive a confirmation email.

CARFAX Data Correction Request for 1992 CHEVROLET CORVETTE

From: dealer@carfax.com @ You may not know this sender. Mark as safe | Mark as junk Sent: Fri 21/302 030 FPM To: bobdriscol@live.com

Thank you for submitting a Data Correction Request on a CARFAX Vehicle History Report Your Reference Number for VIN 1019733808518574 (1992 CHEVROLET CORVETTE) 1a 252364.

Final Reminders to complete the process: \* Flease keep this Reference Number on hand or print out a copy of this confirmation e-mail for any inquiries about the status of your request. \* In order to proceed your requested change in a timely manner, we must reserve supporting documents. \* For a list of procentially required supporting documentation, http://www.insfacenilie.com/sdf/Pdfmomentile/.ndf \* Jupporting documentation can be fased to 166-267-1676 or mailed to:

CARFAX, Inc. 5860 Trinity Parkway Suite 600 Centreville, VA 20120 ATTN: Subscriber Research

You may call CARFAX Business Services at 800-274-2277, Sam - 4pm EST, Monday-Friday to check on the status of your request.